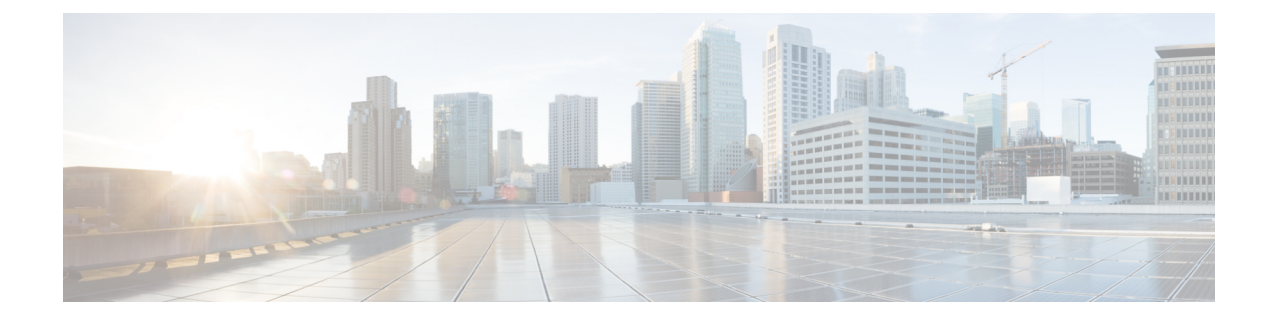

# **Managing a Virtual Infrastructure**

This chapter contains the following sections:

- About Managing VMware Clouds, on page 1
- Verifying Cloud Discovery and Connectivity, on page 8
- Viewing vCenter Plug-ins, on page 9
- Provisioning Virtual Machines in Cisco UCS Director, on page 9

# **About Managing VMware Clouds**

Cisco UCS Director supports VMware through vCenter (ESX 3.5, ESX/ESXi 4.x, 5.x, 6.0 and 6.5). Cisco UCS Director automatically discovers all existing virtual machines (VMs) and images in the newly added cloud account. Typically, the discovery process takes about 5 minutes. You can also add VMware clouds

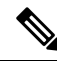

Note The term "cloud" refers to one vCenter installation.

Cisco UCS Director supports inventory collection and VM provisioning using multiple datacenters and clusters. When creating a VMware cloud, you can choose the option to discover and select multiple datacenters and clusters. Once you add a discovered datacenter and cluster to a cloud, you cannot de-select them from the cloud by editing it. However, you can edit the cloud to add extra datacenters and clusters.

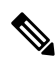

Note

Cisco UCS Director does not support the creation of clouds that use the same vCenter account. If there are duplicate accounts, you cannot create a VMware Cloud. In addition, if there are duplicate accounts, VM provisioning fails and an error appears in the status for the virtual account. The **Test Connectivity** function also fails with the error message. This error also occurs if the same server with the same combination of clusters is used in different clouds.

To disable this functionality, you can manually modify the vmware.properties file in the cd /opt/infra/inframgr directory to allow duplicate account IDs by setting the allowDuplicateClouds field to true. By default the field is set to false.

When upgrading from a previous release, all duplicate accounts display a failed connection status. Though an error message displays, all the actions can still be executed on the VMs.

### **Creating a VMware Cloud**

When creating a VMware cloud, you can specify a datacenter and clusters in one of the following ways:

- Within the credential policy
- In the VMware Datacenter and VMware Cluster fields
- From the Discover Datacenters / Clusters check box

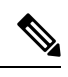

**Note** Either a datacenter within the credential policy or the VMware datacenter and VMware cluster can be selected. Specifying the datacenter in the **Add Cloud** screen and in the credential policy form results in an error.

### Procedure

**Step 1** Choose Administration > Virtual Accounts.

Step 2 On the Virtual Accounts page, click Virtual Accounts.

Step 3 Click Add.

**Step 4** On the Add Cloud screen, complete the required fields, including the following:

| Description                                                                                                    |                                                                                                    |
|----------------------------------------------------------------------------------------------------|----------------------------------------------------------------------------------------------------|
| Displays the available cloud types. Choose VMwar                                                                                                    |                                                                                                    |
| Note The following field<br>VMware is choser<br>display fields that<br>cloud type.                                                                  | ds are displayed when<br>h. Other cloud types<br>are specific to that                                                                                                    |
| The cloud name. The name cannot include single quotes.                                                                                              |                                                                                                    |
| Note Each cloud require<br>Cisco UCS Direct<br>been added, all rep<br>using the Cloud N                                                             | es a unique name in<br>or. Once a cloud has<br>orts refer to the cloud<br>ame.                                                                                                    |
| The vCenter server address                                                                                                    |                                                                                                    |
| Check this check box if you we<br>policy for this account rather the<br>information manually.                                                       | ant to use a credential nan enter the                                                                                                    |
| If you checked <b>Use Credentia</b><br>crednetial policy that you want<br>drop-down list.<br>This field is only displayed if y<br>credential policy | <b>I Policy</b> , choose the to use from this you choose to use a                                                                                                    |
|                                                                                                    | Description   Displays the available cloud ty   Note The following field   VMware is chosen   display fields that   cloud type.   The cloud name. The name car   quotes.   Note   Each cloud require   Cisco UCS Direct   been added, all rep   using the Cloud N   The vCenter server address   Check this check box if you way   policy for this account rather the   information manually.   If you checked Use Credentia   crednetial policy that you want   drop-down list.   This field is only displayed if y   credential policy. |

| Name                                      | Description                                                                                                    |
|-------------------------------------------|----------------------------------------------------------------------------------------------------|
| Server User ID field                      | The vCenter server username.                                                                                                    |
| Server Password field                     | The vCenter server password.                                                                                                    |
| Server Access Port field                  | The server port number.                                                                                                    |
| Server Access URL field                   | The server access URL.                                                                                                    |
| VMware Datacenter field                   | The data center name on the vCenter account.                                                                                                    |
| Discover Datacenters / Clusters check box | Check this check box to discover and use any VMware datacenters and associated VMware clusters.                                                                                     |
| VMware Cluster field                      | The name of the VMware cluster in the vCenter account.                                                                                                    |
|                                           | This name allows you to discover, monitor, and<br>manage the specified pod's resources. Leave the field<br>blank if the entire vCenter account is managed by<br>Cisco UCS Director. |
| Select Datacenters / Clusters field       | Check the associated datacenters and clusters you want to use.                                                                                                    |
|                                           | Note This field is visible only when you check the <b>Discover Datacenters / Clusters</b> check box.                                                                                |
| Enable SRM check box                      | Check this check box to enable Site Recovery<br>Manager (SRM) for the account.                                                                                                    |
| Primary SRM Server Address field          | The IP address of the primary SRM server.                                                                                                    |
|                                           | Note This field is visible only when you check the <b>Enable SRM</b> check box.                                                                                                    |
| Primary SRM Server User ID field          | The user ID for the primary SRM server.                                                                                                    |
|                                           | NoteThis field is visible only when you check<br>the Enable SRM check box.                                                                                                    |
| Primary SRM Server Password field         | The password of the user for the primary SRM server.                                                                                                    |
|                                           | Note This field is visible only when you check the <b>Enable SRM</b> check box.                                                                                                    |
| Primary SRM Server Access Port field      | The port number for the primary SRM server. For SRM version 6.0, enter 9086 as the port number.                                                                                     |
|                                           | Note This field is visible only when you check the <b>Enable SRM</b> check box.                                                                                                    |

| Name                             | Description                                          |                                                                                                    |
|----------------------------------|------------------------------------------------------|----------------------------------------------------------------------------------------------------|
| Remote SRM Server User ID field  | The user ID                                          | ) for the remote SRM server.                                                                                                 |
|                                  | Note                                                 | This field is visible only when you check the <b>Enable SRM</b> check box.                                                   |
| Remote SRM Server Password field | The passwo<br>server.                                | ord of the user ID for the remote SRM                                                                                        |
|                                  | Note                                                 | This field is visible only when you check the <b>Enable SRM</b> check box.                                                   |
| Use SSO check box                | Check this of for authenti                           | check box to use Single Sign-On (SSO) cation.                                                                                |
|                                  | The SSO or<br>(VSAN). SS<br>provisioning<br>cluster. | otion is only available for Virtual SAN<br>SO credentials are required for VM<br>g using storage profiles on the Virtual SAN |
| SSO Server Address field         | The IP addr                                          | ress of the Single-Sign On server.                                                                                           |
|                                  | Note                                                 | This field is visible only when you check the <b>Use SSO</b> check box.                                                      |
| SSO Server User ID field         | The user ID for the SSO server.                      |                                                                                                    |
|                                  | Note                                                 | This field is visible only when you check the <b>Use SSO</b> check box.                                                      |
| SSO Server Password field        | The password of the user ID for the SSO server.      |                                                                                                    |
|                                  | Note                                                 | This field is visible only when you check the <b>Use SSO</b> check box.                                                      |
| SSO Server Access URL field      | The URL for SSO server access.                       |                                                                                                    |
|                                  | Note                                                 | This field is visible only when you check the <b>Use SSO</b> check box.                                                      |
| SSO Server Access Port field     | The port nur<br>as the port r                        | mber. For vCenter version 5.x, enter 7444 number.                                                                            |
|                                  | Note                                                 | This field is visible only when you check the <b>Use SSO</b> check box.                                                      |
| Server Access URL field          | The URL fo                                           | or server access.                                                                                                    |
| Description field                | The description of the cloud.                        |                                                                                                    |
| Contact Email field              | The contact email address for the cloud.             |                                                                                                    |
| Location field                   | The location                                         | n.                                                                                                    |

| Name                   | Description                                                                                                   |
|------------------------|----------------------------------------------------------------------------------------------------|
| Pod drop-down list     | Choose the converged infrastructure pod.                                                                      |
|                        | When you choose a pod name, the VMware cloud account is made available in the converged infrastructure stack. |
|                        | <b>Note</b> You cannot add more than one virtual account to a virtual SAN pod.                                |
| Service Provider field | The service provider's name.                                                                                  |

Step 5 Click Add.

## **Configuring Inventory Data Collection Schedule for Virtual Accounts**

### Procedure

- Step 1 Choose Administration > Virtual Accounts.
- Step 2 On the Virtual Accounts page, click Virtual Accounts.
- Step 3 Click Inventory Scheduler.
- Step 4 On the Inventory Scheduler screen, complete the required fields, including the following:

| Name                     | Description                                                                                                |
|--------------------------|----------------------------------------------------------------------------------------------------|
| Task Type drop-down list | Displays the available task types. Choose <b>Inventory</b><br><b>Collector</b> or <b>Event Collector</b> . |
| System tasks field       | Choose the system tasks.                                                                                   |

#### Step 5

Click Next and complete the required fields, including the following:

| Name                          | Description            |
|-------------------------------|------------------------|
| Task Execution drop-down list | Choose <b>Enable</b> . |

| Name                              | Description                                                                                                    |
|-----------------------------------|----------------------------------------------------------------------------------------------------|
| Schedule Type drop-down list      | Specify the schedule type. It can be one of the following options:                                                                                                    |
|                                   | • <b>Fixed Delay</b> —Implies the time period between the completion of one task execution and the initiation of the next task execution.                                                                                                    |
|                                   | • <b>Fixed Rate</b> —Implies the time period between<br>successive tasks executions. If there is a delay<br>in the execution of one task or if one task takes<br>longer to execute than its scheduled time, it<br>results in delays in subsequent task executions.<br>These tasks will not run concurrently. |
| Hours                             | Choose a number from the dropdown list.                                                                                                    |
|                                   | If you chose <b>Fixed Delay</b> as the schedule type, then<br>this number indicates the time gap, in hours, between<br>the completion of one task exection and the initiation<br>of the next task execution.                                                                                                 |
|                                   | If you chose <b>Fixed Rate</b> , then this number indicates time period, in hours, between successive task executions.                                                                                                    |
| Enable Custom Frequency check box | Check this check box to enable a custom frequency for the system task.                                                                                                    |
| Recurrence Type drop-down list    | Specify the recurrence schedule. It can be one of the following:                                                                                                    |
|                                   | • No End                                                                                                    |
|                                   | • Only Once                                                                                                    |
|                                   | This field is displayed only when you check the <b>Enable Custom Frequency</b> check box.                                                                                                    |
| Start Time field                  | Specify the date and time for the recurrence schedule.                                                                                                    |
|                                   | This field is displayed only when you check the <b>Enable Custom Frequency</b> check box.                                                                                                    |

| Name                              | Description                                                                                                    |
|-----------------------------------|----------------------------------------------------------------------------------------------------|
| Frequency drop-down list          | Choose a frequency. It can be one of the following:                                                                                   |
|                                   | • Hourly                                                                                                    |
|                                   | • Daily                                                                                                    |
|                                   | • Weekly                                                                                                    |
|                                   | • Monthly                                                                                                    |
|                                   | Note This field is displayed only when you select <b>No End</b> in the <b>Recurrence Type</b> drop-down list.                         |
| Frequency Interval drop-down list | Choose a frequency interval from the drop-down list<br>The values in this list vary depending on the frequency<br>you have specified. |
|                                   | This field is displayed only when you check the <b>Enable Custom Frequency</b> check box.                                             |

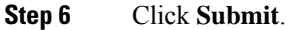

# **Downloading the PowerShell Agent Installer**

The PowerShell Agent is installed on Windows Server 2008 R2 or Windows Server 2012 64-bit virtual machines.

### Procedure

| Step 1 | Choose Administration > Virtual Accounts.                                                                                |
|--------|----------------------------------------------------------------------------------------------------|
| Step 2 | On the Virtual Accounts page, click PowerShell Agents.                                                                   |
| Step 3 | Click Download Installer.                                                                                                |
| Step 4 | In the <b>Download Agent Installer</b> screen, check if your system meets the listed installation requirements.          |
| Step 5 | If the requirements are met, click <b>Submit</b> .                                                                       |
|        | The <b>Opening PSASetup. exe</b> dialog box prompts you to save the executable file.                                     |
| Step 6 | Click Save File.                                                                                                    |
|        | The file is saved to your system's download location.                                                                    |
| Step 7 | Install the <b>PSASetup. exe file</b> on your Windows Server 2008 R2 or Windows Server 2012 64-bit virtual machine (VM). |
|        |                                                                                                    |

### **Creating a PowerShell Agent**

### Procedure

- **Step 1** Choose Administration > Virtual Accounts.
- Step 2 On the Virtual Accounts page, click PowerShell Agents.
- Step 3 Click Add.

### **Step 4** In the Add Agent screen, complete the required fields, including the following:

| Name                    | Description                   |
|-------------------------|-------------------------------|
| Agent Name field        | The agent name.               |
| Agent Address field     | The agent address.            |
| Agent Access Port field | The agent access port number. |
| Access Key field        | The access key.               |
| Description field       | The description of the agent. |

Step 5

Click Submit.

# **Verifying Cloud Discovery and Connectivity**

# **Testing the Connection**

#### Procedure

| Step 1 | Choose Administration > Virtual Accounts.                                                                                                    |
|--------|----------------------------------------------------------------------------------------------------|
| Step 2 | On the Virtual Accounts page, click Virtual Accounts.                                                                                                    |
| Step 3 | Choose the VMware account that you want to test.                                                                                                    |
| Step 4 | Click Test Connectivity.                                                                                                    |
|        | There is no progress bar that displays the results of the connectivity test. Use the <b>Summary</b> tab to verify that the cloud account is added and its data is collected. |
| Step 5 | Choose Virtual > Compute.                                                                                                    |
| Step 6 | Click Summary.                                                                                                    |
|        | It can take a few minutes to complete autodiscovery and populate the data.                                                                                                   |
| Step 7 | Choose the cloud name to view its status details.                                                                                                    |
|        |                                                                                                    |

## Viewing vCenter Plug-ins

### Procedure

| Step 1 | Choose Administration > Virtual Accounts.    |
|--------|----------------------------------------------|
| Step 2 | On the Virtual Accounts page, click Plugins. |

# **Provisioning Virtual Machines in Cisco UCS Director**

Provisioning virtual machines in Cisco UCS Director is a multi-step process. It involves steps such as creating a virtual account, creating policies, and creating catalogs and service requests. Prior to starting this task, as an administrator, determine the following:

- The cluster in which the VM must be deployed
- · The datastores within the cluster that are available for VM provisioning
- The available network within the cluster in which the VM must be deployed

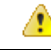

Attention

In the absence of this information, if you select invalid datastores or an incorrect network for a cluster, VM provisioning in Cisco UCS Director fails.

The process of provisioning a VM in Cisco UCS Director can be summarized as:

**1.** Create a user group.

For more information, see Creating a User Group.

2. Create a virtual account.

A VM is provisioned within a virtual account in Cisco UCS Director. For more information, see Creating a VMware Cloud, on page 2.

3. Create a VMware system policy.

This policy defines the system-specific information for the VM. You must specify the VM naming template to use, the OS to be configured, and the domain in which the VM must be provisioned. For more information, see Configuring a System Policy.

4. Create a VMware computing policy.

Computing policies determine the compute resources that can be used during provisioning to satisfy group or workload requirements. The cluster that you specify in this policy determines the choices you make in subsequent policies. For more information, see Creating a Computing Policy.

5. Create a storage policy.

A storage policy defines resources such as the datastore scope, type of storage to use, minimum conditions for capacity, latency, and so on. For more information, see Adding and Configuring a Storage Policy.

6. Create a network policy.

The network policy defines resources such as network settings, DHCP or static IP, and the option to add multiple vNICs for provisioning VMs. For more information, see Configuring a Network Provisioning Policy.

7. Create a virtual data center.

A Virtual Data Center (VDC) is an environment that combines virtual resources, operational details, rules, and policies. While creating a VDC, select the user group that you created for VM provisioning, and select the cloud that you specified while creating the policies. Based on the cloud account that you select, all the subsequent policy-related fields are populated. For more information, see Adding a Virtual Data Center.

8. Create a catalog to select a template.

You can self-provision virtual machines (VMs) using predefined catalog items. A catalog defines parameters such as the cloud name and the group name to which the VM is bound. For more information, see Publishing a Catalog.

9. Create and submit a service request.

You can use the self-service provisioning feature to create a service request to provision virtual machines (VMs), services, or applications. The service request process produces a provisioning workflow for VM creation. For more information, see Creating a Service Request with Catalog Type—Standard.

After you submit a service request, a workflow is triggered, and the VM is provisioned.

The following image illustrates the workflow to provision a VM in Cisco UCS Director.

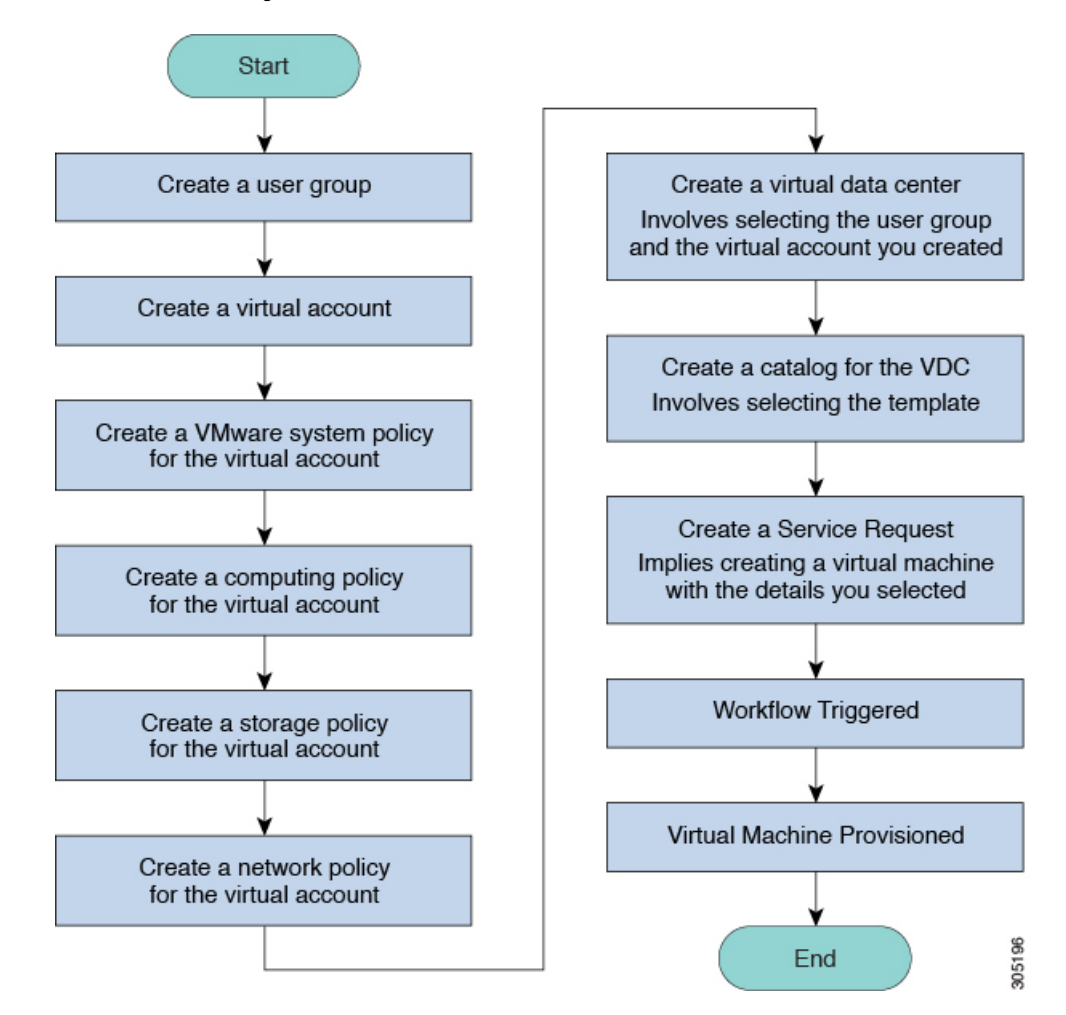

Figure 1: Workflow for Provisioning a Virtual Machine in Cisco UCS Director